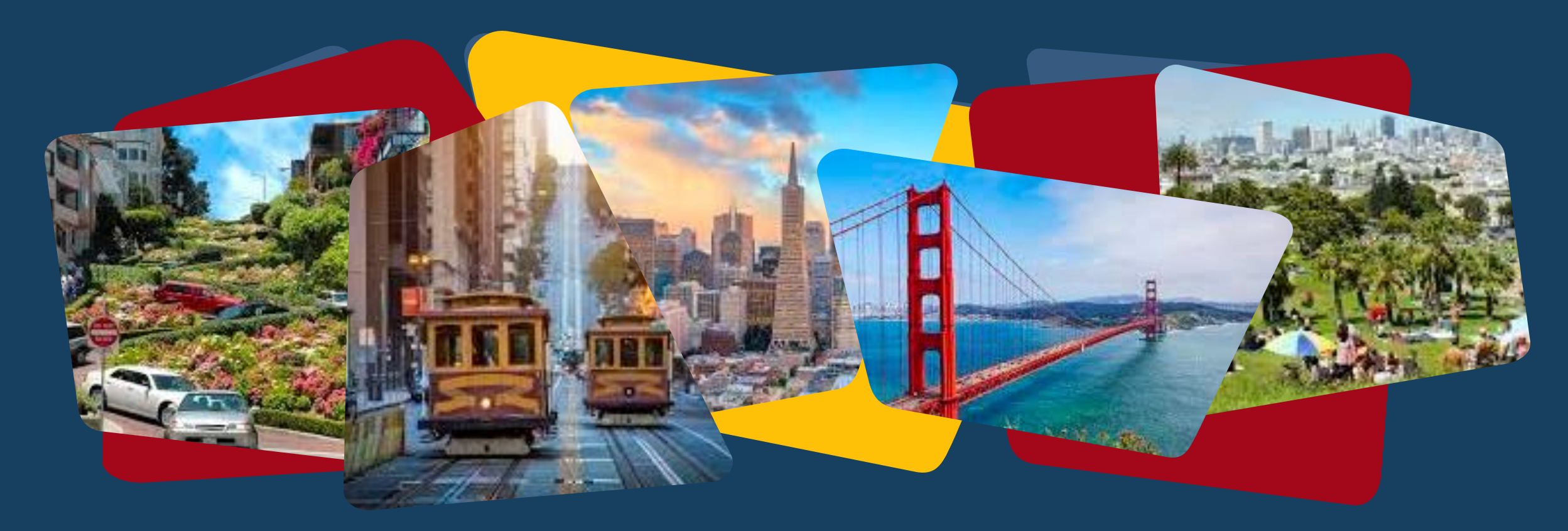

# Individualized Housing Support Plan Assessment Training

March 2025

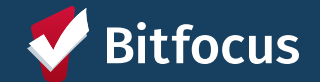

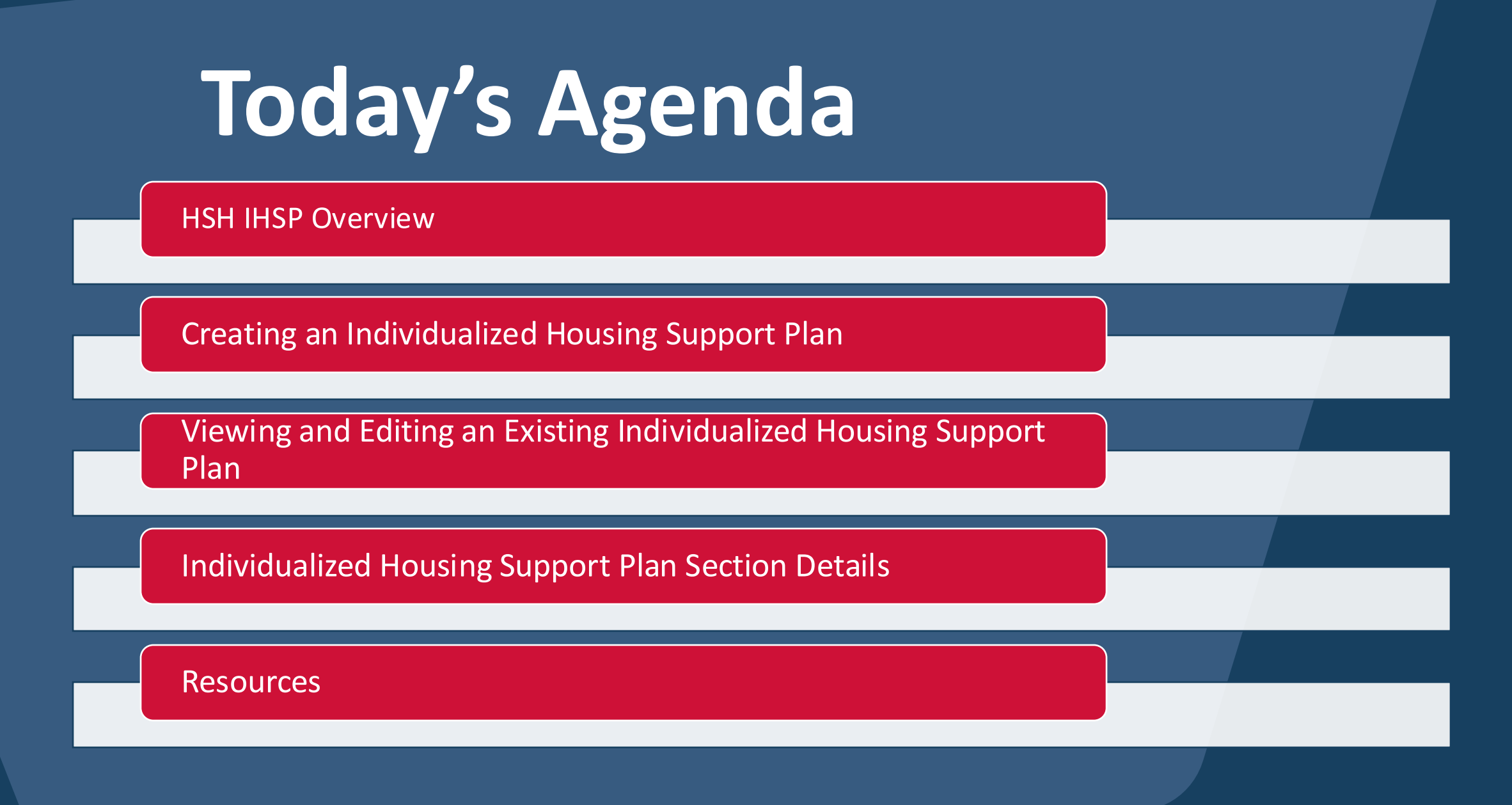

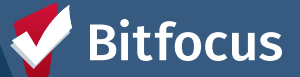

# VISION

In conversation with providers and program managers, develop a shared, centralized support planning template that simplifies compliance, facilitates personalization, and supports provider specificity.

# **Principles of the IHSP Assessment**

- Service planning is a requirement in HSH contracts.
- Providers have their own templates, however the **format is generally the same across providers** (terminology differs: care plans, housing support plans, etc.)
- Centralizing the support plans in ONE will simplify access to the documents. Because CalAIM requires Individualized Housing Support Plans, Health Plans will need routine access to them for funding purposes.
- Centralizing the support plan in ONE will enable Quality Assurance and Improvement activities as well as simplifying contract monitoring. HSH program managers notice variation in the completeness and quality of support plans.
- **Providers overwhelmingly prefer a template built into ONE**, rather than uploading forms into ONE.

# **Implementation Planning**

## Programs to be Included

- Pilot with HSH contracted
   Scattered Site programs and ECS
   Housing Navigation
- Second wave: Emergency Shelters and Navigation Centers
- Third wave: Develop a plan with Street Outreach Manager for SFHOT implementation

## **Roll Out Plan**

- March: train and launch with Scattered Sites and ECS Navigation
- April: monitor implementation and improve uptake with providers
- May: incorporate successes and lessons learned in the training and implementation plan
- June: train and launch with Shelters

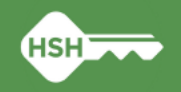

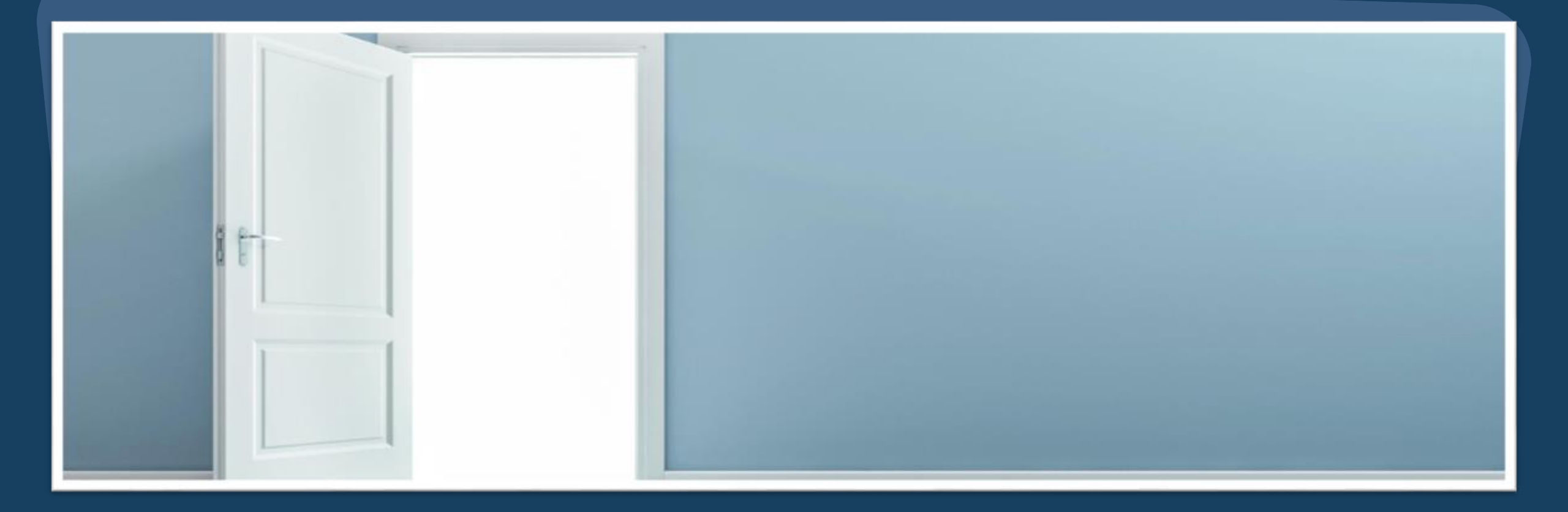

# **Creating an Individualized Housing Support Plan**

## **Creating an Individualized Housing Support Plan (IHSP)**

- Click on the Programs tab from the client profile.
- Select the program under which you will add an IHSP assessment
- Click on the pencil and paper icon next to the program name to enter the program enrollment

| NNIE Prescott<br>ofile history services <b>programs</b> assessments notes fil                                                                     | ES REFERRALS CONTA | CT LOCATION |            |
|----------------------------------------------------------------------------------------------------|--------------------|-------------|------------|
| OGRAM HISTORY                                                                                                    |                    |             |            |
| Program Name                                                                                                    | Start Date         | End Date    | Туре       |
| Five Keys - Rapid Rehousing - Prop C<br>PH – Rapid Re-Housing<br>TRAIN - Five Keys Charter Schools & Programs (i)                                 | 01/10/2025         | Active      | Individual |
| THC - Abigail Hotel Housing Ladder - ERAF<br>PH – Housing with Services (no disability required for entry)<br>TRAIN - Tenderloin Housing Clinic ( | 11/15/2024         | 11/15/2024  | Individual |
| ECS: SOMA Access Point<br>Coordinated Entry<br>TRAIN - San Francisco Adult Coordinated Entry Agency (i)                                           | 12/01/2023         | 12/11/2023  | Individual |

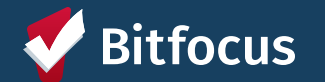

## Creating an Individualized Housing Support Plan (ISHP)

| A  | nnie Pre      | scott      |                      |           |                  |           |        |           |           | 6073 |
|----|---------------|------------|----------------------|-----------|------------------|-----------|--------|-----------|-----------|------|
| PR | OFILE HISTORY | SERVICES   | PROGRAMS ASSESSM     | IENTS NOT | ES FILES REFERRA | LS CONTAC | T LOCA | TION      |           |      |
| PR | OGRAM: FIVE   | KEYS - RA  | PID REHOUSING - F    | PROP C    |                  |           |        |           |           |      |
|    | Enrollment    | History    | Provide Services     | Events    | Assessments      | Notes     | Files  | Forms     | × Exit    |      |
|    | Assessm       | ients      |                      |           |                  |           |        | LINK FROM | ASSESSMEN | TS   |
|    | Status Update | e Assessme | nt                   |           |                  |           |        |           | START     |      |
|    | Annual Asses  | sment      |                      |           |                  |           |        |           | START     |      |
|    | Pre Move-In ( | Housing Na | vigation) IHSP Asses | sment     |                  |           |        |           | START     |      |
| AS | SESSMENT H    | ISTORY     |                      |           |                  |           |        |           |           |      |

- Navigate to the Assessment tab within the program enrollment to locate the IHSP
- The IHSP is only available within program enrollments, it is not available as a client level assessment
  - The program's agency must also match your active agency for the IHSP to be visible.
- Locate the "Pre Move-In (Housing Navigation) IHSP Assessment" and click Start to begin

## Creating an Individualized Housing Support Plan (IHSP)

- Please read the instructions at the top of the assessment before completing it
- Assessment broken out into 9 sections:
  - Permanent Housing Search (Required)
  - Temporary Shelter
  - Move-in Costs and Rental Subsidy
  - Income and Benefits
  - Transportation
  - Documents and Identifications
  - Health Services
  - Self-Care Support
  - Other Identified Needs

#### PRE MOVE-IN (HOUSING NAVIGATION) IHSP ASSESSMENT

| For all client<br>identified ne     Revisit client      | experiencing homelessness, 'Permanent Housin<br>of section.<br>service plan every 30 days and create a new IHSI | ng Search' is a required<br>P as goals are met |
|---------------------------------------------------------|----------------------------------------------------------------------------------------------------|------------------------------------------------|
| IHSP Development Date                                   | 03/03/2025                                                                                                    |                                                |
| PERMANENT HOUSING SE                                    | ARCH                                                                                                    |                                                |
| OUR GOAL IS TO: Find<br>and secure long-term<br>housing | •                                                                                                    |                                                |
| Assessed Barriers                                       | Client is homeless, Other                                                                                       | ~                                              |
| Other Assessed<br>Barriers                              |                                                                                                    |                                                |
| Timeframe                                               | 7-12 months                                                                                                    | ~                                              |
| Our Approach to<br>Meeting this Goal                    | 5 of 10 selected                                                                                                | ~                                              |
| Connect to other<br>provider/services detail            |                                                                                                    |                                                |
| Other Approach                                          |                                                                                                    |                                                |
|                                                         |                                                                                                    |                                                |

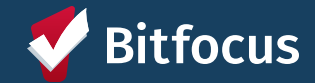

# Filling out an IHSP Section Detail

| ARCH                                                            |                                                                                                    |
|-----------------------------------------------------------------|----------------------------------------------------------------------------------------------------|
|                                                                 |                                                                                                    |
| Client is homeless, Other                                       | ~                                                                                                    |
| Client has no support system in the area                        |                                                                                                    |
| 4-6 months                                                      | ~                                                                                                    |
| 4 of 10 selected                                                | ~                                                                                                    |
| Client will be connected to SFHOT for case management services. |                                                                                                    |
| Connect client to SFHOT, work to obtain an ID.                  |                                                                                                    |
|                                                                 | ARCH<br>Client is homeless, Other<br>Client has no support system in the area<br>4-6 months<br>4 of 10 selected<br>Client will be connected to SFHOT for case management<br>services.<br>Connect client to SFHOT, work to obtain an ID. |

- Toggle on a Goal to show the fields within each section.
- You can select multiple responses for the "Assessed Barriers" and "Our Approach to Meeting this Goal" fields
- Selecting "Other" within a field will create a text box for you to add any additional responses that do not already appear.
- Selecting "Connect to Other Provider/Services" will also create a text box to add additional details
- Click "Save" at the bottom of the assessment to save your IHSP

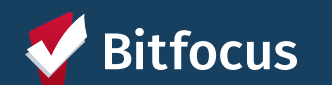

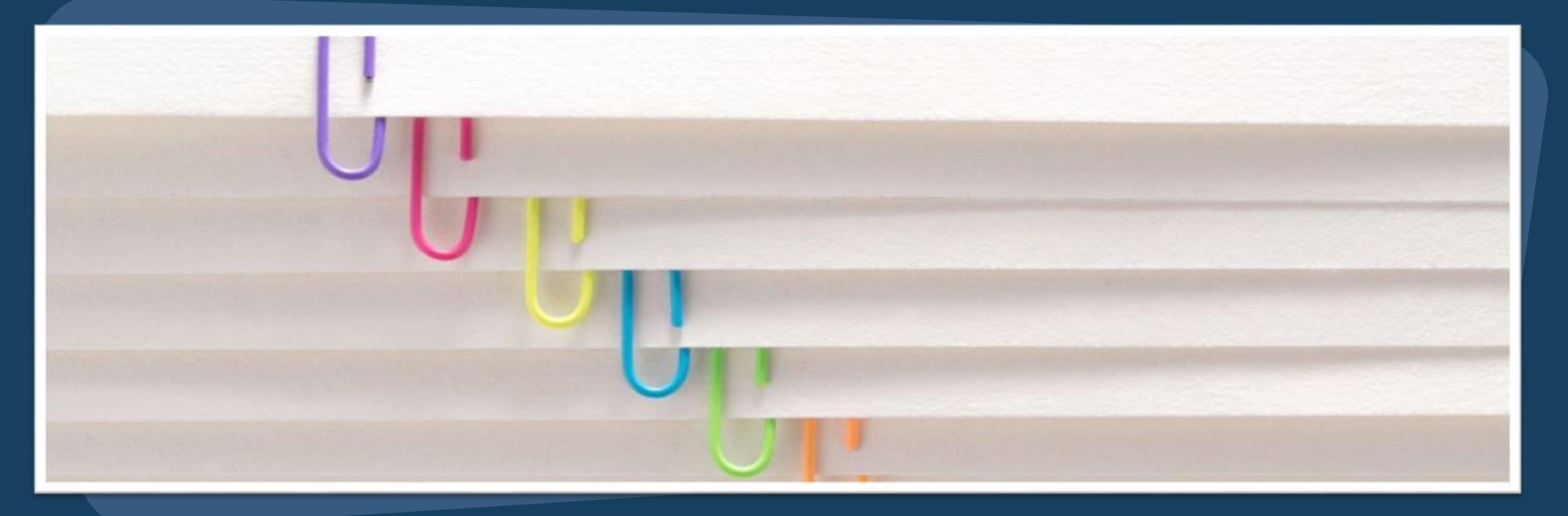

# Viewing and Editing an Existing Individualized Housing Support Plan

# Viewing an Existing IHSP

| ROGRAM: FIVE KEYS - RAPID REHOUSING - PROP C          |             |         |       |             |           |
|-------------------------------------------------------|-------------|---------|-------|-------------|-----------|
| Enrollment History Provide Services Events            | Assessments | Notes   | Files | Forms       | × Exit    |
| Assessments                                           |             |         |       | LINK FROM J | SSESSMENT |
| Status Update Assessment                              |             |         |       |             | START     |
| Annual Assessment                                     |             |         |       |             | START     |
| Pre Move-In (Housing Navigation) IHSP Assessment      |             |         |       |             | START     |
| SSESSMENT HISTORY                                     |             |         |       |             |           |
| Advanced search options $_{\rm View} \sim$            |             |         |       |             |           |
| Assessment Name                                       | Completed   | Details |       |             |           |
| Pre Move-In (Housing Navigation) IHSP<br>Assessment ③ | 03/03/2025  |         |       |             |           |
| Other Status Assessment                               |             |         |       |             |           |

Can only see Assessments completed within enrollment

itfocus

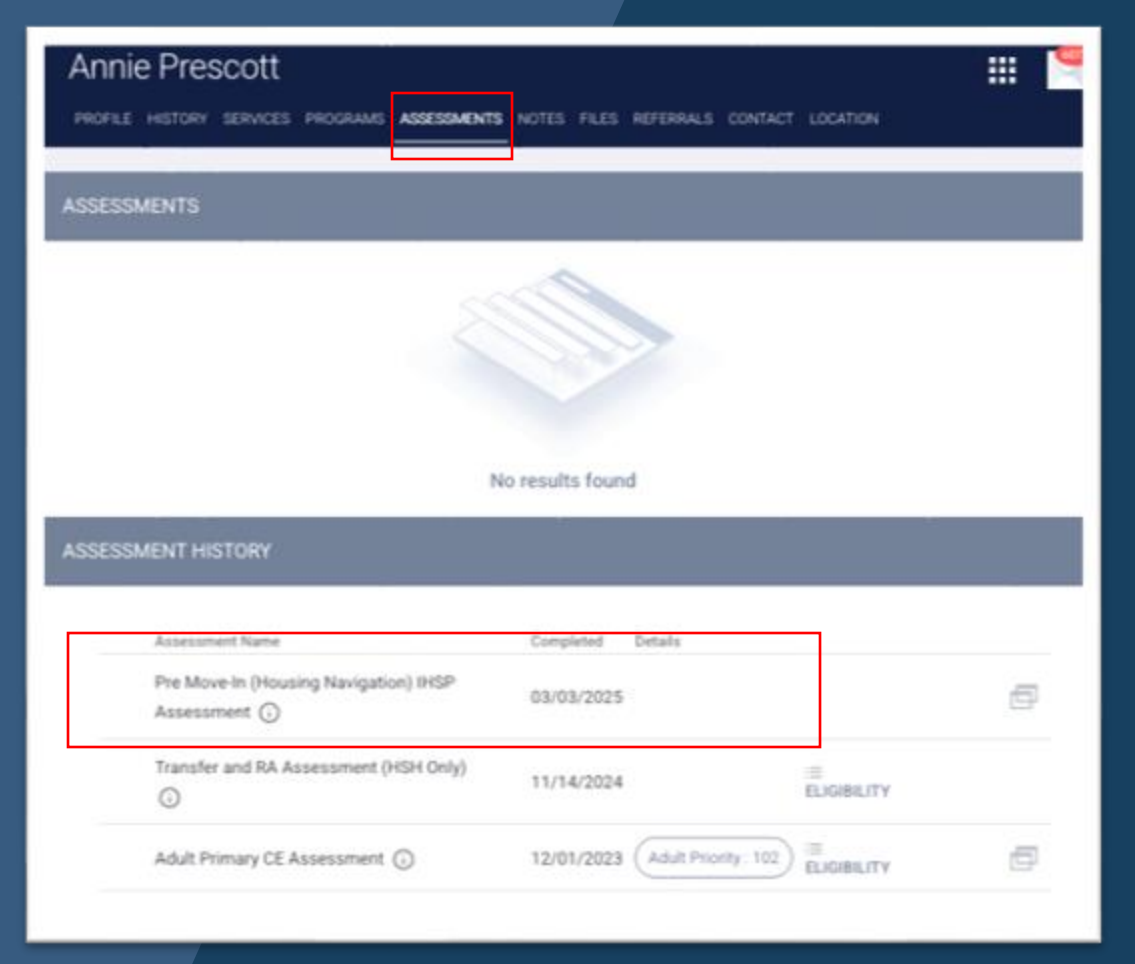

#### Can see Assessments completed under any enrollment

# **Editing an Existing IHSP**

- You can only edit IHSP Assessments that have been completed under your active agency and if your access role allows you to edit assessments.
  - An 🗹 icon means you can edit
  - 🔹 An 💿 🛛 icon means you can only view
- The following parts of the IHSP can be edited:
  - IHSP Development Date
  - All fields and toggles
- Click "Save" to save your edits
- Users are not able to delete assessments.
   Please reach out to Bitfocus if an assessment needs to be removed

#### ASSESSMENT HISTORY

| Assessment Name                                       | Completed  | Details |   |
|-------------------------------------------------------|------------|---------|---|
| Pre Move-In (Housing Navigation) IHSP<br>Assessment 访 | 03/03/2025 |         | đ |

| <ul> <li>For each identified need, check goal</li> </ul>                                                 | s and describe your interventions based on discussions with clien                                               | L      |
|----------------------------------------------------------------------------------------------------|----------------------------------------------------------------------------------------------------|--------|
| <ul> <li>For all clients expensioning homeses</li> <li>Revisit client service plan every 30 d</li> </ul> | sness, thermanent Housing Search is a required identified need o<br>lays and create a new IHSP as goals are met | echon. |
| HSP Development Date                                                                                     | 62122525                                                                                                    |        |
|                                                                                                    |                                                                                                    |        |
|                                                                                                    |                                                                                                    |        |
| PERMANENT HOUSING SEARCH                                                                                 |                                                                                                    |        |
| OUR GOAL IS TO: Find and secure long-term<br>housing                                                     | •                                                                                                    |        |
| Assessed Barriers                                                                                        | Client is homeless, Other                                                                                       | ~      |
| Other Assessed Barriers                                                                                  | Clients does not have a phone                                                                                   |        |
|                                                                                                    |                                                                                                    |        |
| Timeframe                                                                                                | 44 months                                                                                                    | ~      |
| Our Approach to Meeting this Goal                                                                        | 4 of 10 selected                                                                                                | ~      |
| Connect to other providen/services detail                                                                | Will connect client to other providers who can help obtain                                                      |        |
|                                                                                                    | documents.                                                                                                    |        |
| Next Depo                                                                                                | Client will work on obtaining documents needed to be                                                            |        |
|                                                                                                    | document ready.                                                                                                 |        |
|                                                                                                    |                                                                                                    |        |
| TEMPORARY SHELTER                                                                                        |                                                                                                    |        |
| OUR ODAL IS TO: Find a safe indoor place for<br>the client to sleep                                      | (m)                                                                                                    |        |
|                                                                                                    |                                                                                                    |        |
| MOVE-IN COSTS AND RENTAL SUBSIDY                                                                         |                                                                                                    |        |
| MOVE-IN COSTS AND RENTAL SUBSIDY<br>DUB GOAL IS TO: Obtain funds to server                               |                                                                                                    |        |

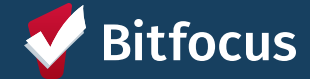

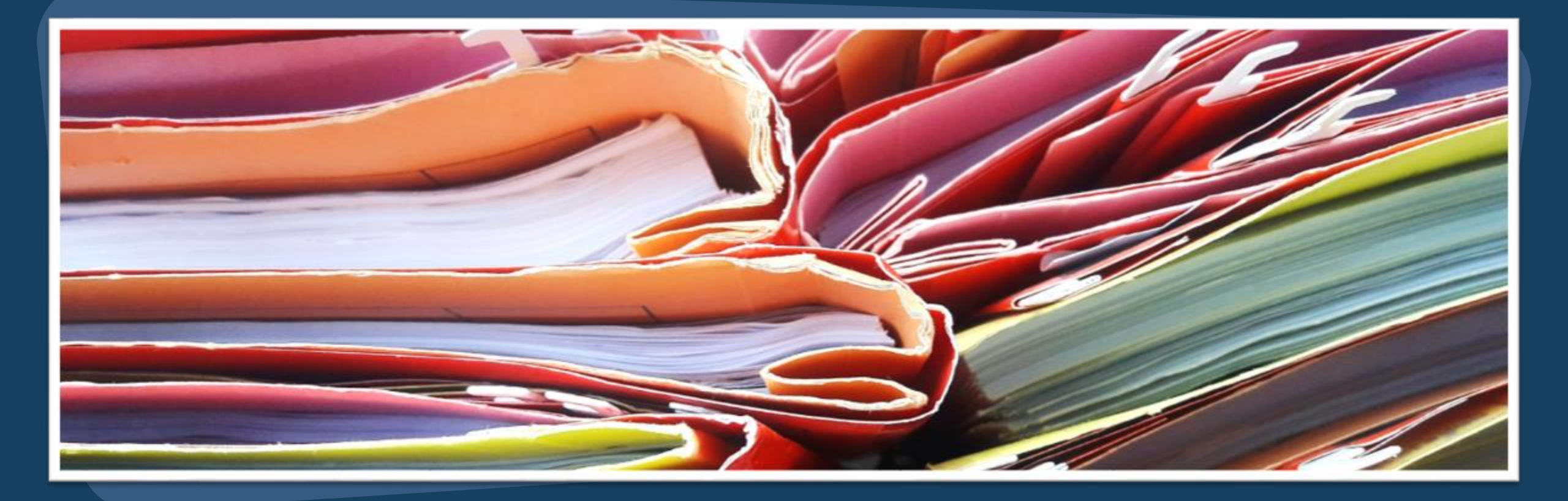

# Individualized Housing Support Plan Section Details

## **IHSP Section Detail: Permanent Housing Search**

| -      |               |
|--------|---------------|
| Select | ~             |
| Select | ~             |
| Select | ~             |
|        |               |
|        |               |
|        | Select Select |

### **Assessed Barriers**

Client is homeless

Other

## Approach to Meeting this Goal

Search for long term housing

Complete housing applications

Request for reasonable accommodations

Complete income verification and rent calculation

Ensure the living environment is safe for move in

Tenancy education and landlord/property management engagement

Communicate with landlords/property management and advocate on

Support details of the move

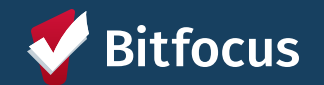

# **IHSP Section Detail: Temporary Shelter**

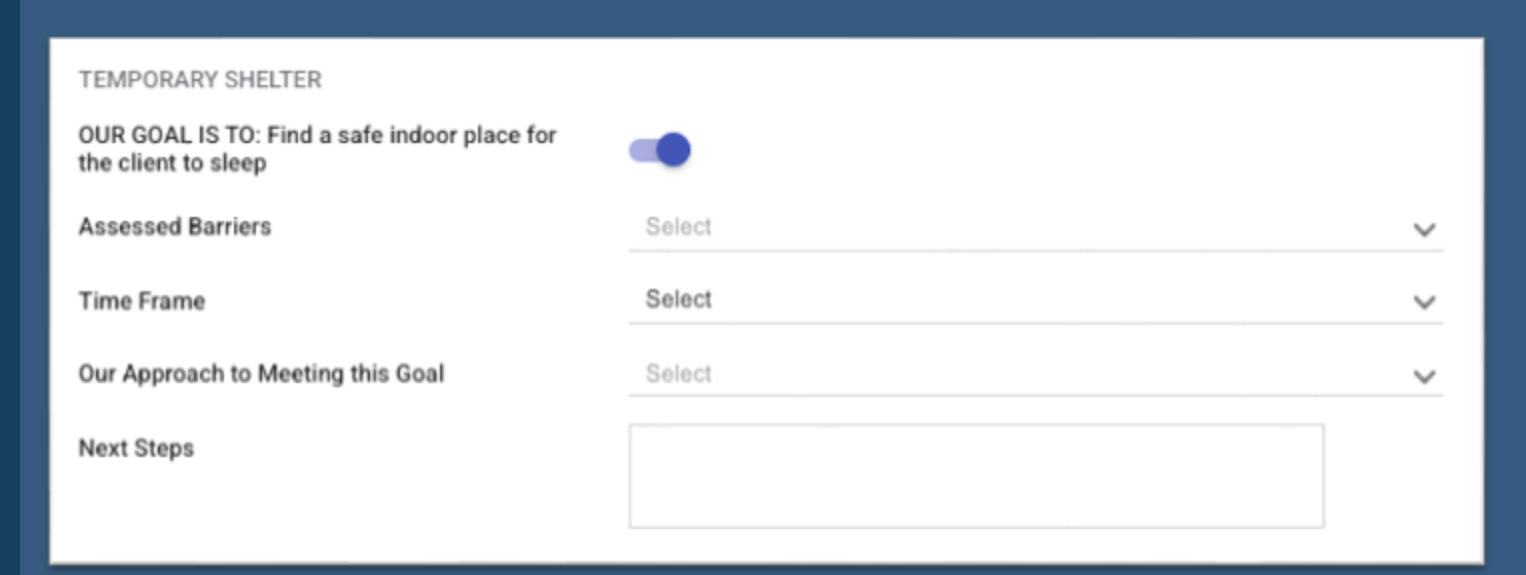

#### **Assessed Barriers**

| $\Box$ Client is staying somewhere not meant for human habitation |  |
|-------------------------------------------------------------------|--|
| Other                                                             |  |
|                                                                   |  |
|                                                                   |  |

## Approach to Meeting this Goal

Link to temporary shelter

Connect to other provider/services

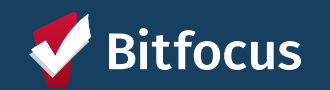

## **IHSP Section Detail: Move-In Costs and Rental Subsidy**

| MOVE-IN COSTS AND RENTAL SUBSIDY                                                        |        |   |
|-----------------------------------------------------------------------------------------|--------|---|
| OUR GOAL IS TO: Obtain funds to secure<br>housing, move in, and subsidize ongoing rent. | -      |   |
| Assessed Barriers                                                                       | Select | ~ |
| Time Frame                                                                              | Select | ~ |
| Dur Approach to Meeting this Goal                                                       | Select | ~ |
| Next Steps                                                                              |        |   |
|                                                                                         |        |   |

#### **Assessed Barriers**

| $\Box$ Client does not have sufficient income to secure, move in, and retain housi |
|------------------------------------------------------------------------------------|
| Other                                                                              |
|                                                                                    |
|                                                                                    |
| Approach to Meeting this Goal                                                      |

Assist with obtaining rent payment, security deposit, moving assistance serv

) Secure resources to assist with subsidizing rent

0ther

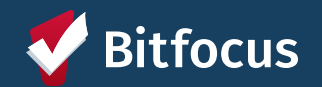

# **IHSP Section Detail: Income and Benefits**

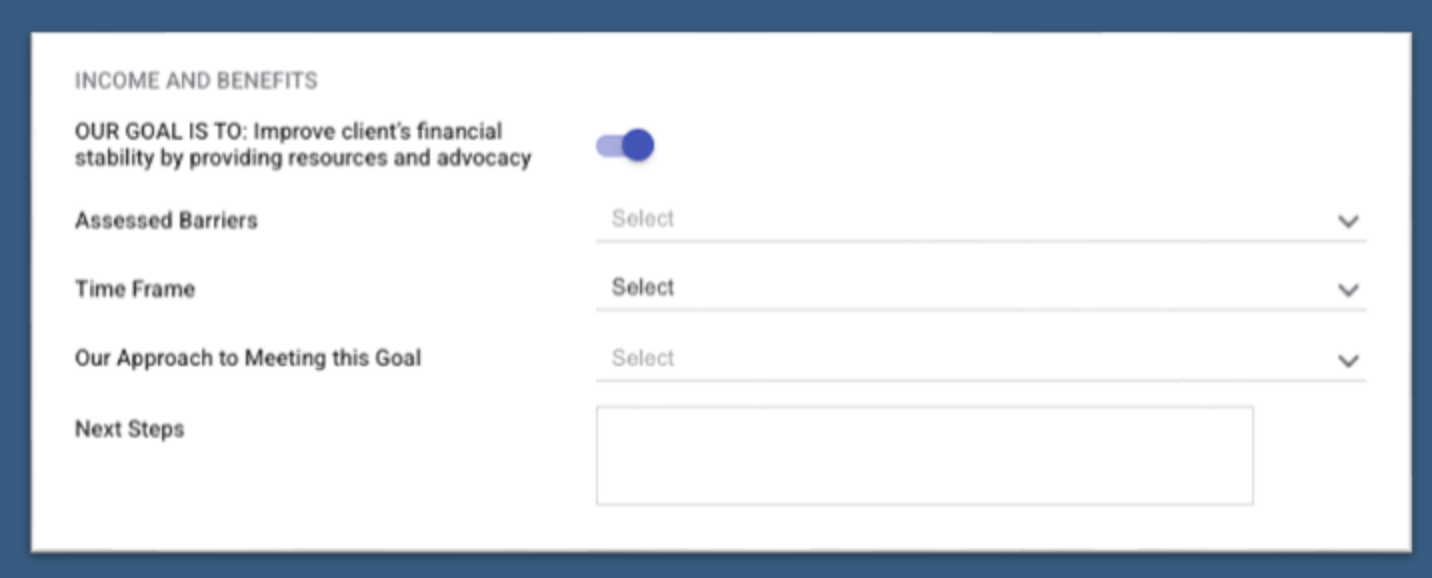

#### **Assessed Barriers**

Client does not have sufficient income to meet their needs
 Other

## Approach to Meeting this Goal

Assist in obtaining employment

Assist in obtaining benefits

Connect to other provider/services

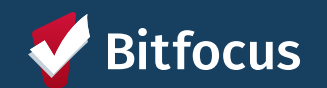

# **IHSP Section Detail: Transportation**

| TRANSPORTATION<br>OUR GOAL IS TO: Client needs reliable<br>transportation so they can participate in<br>housing search, move in process, and attend<br>appointments | -      |   |
|----------------------------------------------------------------------------------------------------|--------|---|
| Assessed Barriers                                                                                                    | Select | ~ |
| Time Frame                                                                                                    | Select | ~ |
| Our Approach to Meeting this Goal                                                                                                    | Select | ~ |
| Next Steps                                                                                                    |        |   |

#### **Assessed Barriers**

Client does not have a reliable mode of transportation to participate in housir

## Approach to Meeting this Goal

Secure available resources for vehicle impound and repair

Secure available resources to cover transportation expenses

Secure non-emergency, non-medical transportation to assist client's mobility

Connect to other provider/services

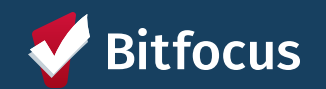

## **IHSP Section Detail: Documents and Identification**

| -      |                      |
|--------|----------------------|
| Select | ~                    |
| Select | ~                    |
| Select | ~                    |
|        |                      |
|        |                      |
|        | Select Select Select |

#### **Assessed Barriers**

Client does not have necessary documents

Other

## Approach to Meeting this Goal

Assist in obtaining identification

Assist in obtaining other required documents

Connect to other provider/services

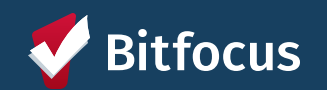

# **IHSP Section Detail: Health Services**

| HEALTH SERVICES                                      |        |   |
|------------------------------------------------------|--------|---|
| OUR GOAL IS TO: Connect client to health<br>services |        |   |
| Assessed Barriers                                    | Select | ~ |
| Time Frame                                           | Select | ~ |
| Our Approach to Meeting this Goal                    | Select | ~ |
| Next Steps                                           |        |   |
|                                                      |        |   |
|                                                      |        |   |

## **Assessed Barriers**

| Client does not have access to health services Other |
|------------------------------------------------------|
| Approach to Meeting this Goal                        |
| Assist in obtaining health insurance                 |
| Provide harm reduction supports                      |
| Connect to other provider/services                   |
| Other                                                |

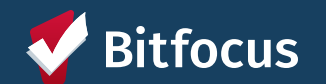

# **IHSP Section Detail: Self-Care Support**

| Select | ~                    |
|--------|----------------------|
| Select | ~                    |
| Select | ~                    |
|        |                      |
|        |                      |
|        | Select Select Select |

## **Assessed Barriers**

| <ul> <li>Client needs support with self-care</li> <li>Other</li> </ul>         |  |
|--------------------------------------------------------------------------------|--|
| Approach to Meeting this Goal                                                  |  |
| Assist with Independent Living Services     Connect to other provider/services |  |

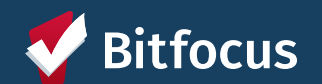

# **IHSP Section Detail: Other Identified Needs**

 The Other Identified Needs section can be used to enter goals that are not already included in the IHSP

| OTHER IDENTIFIED NEEDS               |        |   |
|--------------------------------------|--------|---|
| Other Identified Needs               |        |   |
| OUR GOAL IS TO:                      |        |   |
| Time Frame                           | Select | ~ |
| Our Approach to<br>Meeting this Goal |        |   |

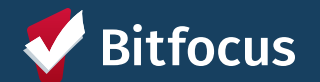

# Resources

## Bitfocus Help Desk

- onesf@bitfocus.com
- 415.429.4211

**ONESF Help Center Website:** onesf.bitfocus.com

Help Desk Widget (In ONE System and on ONESF Help Center Website)

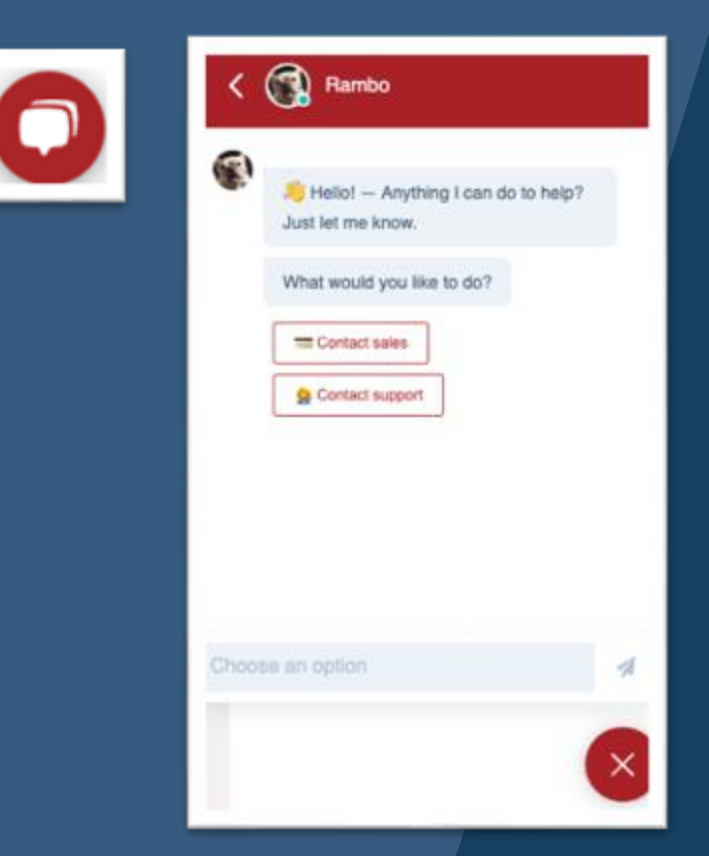

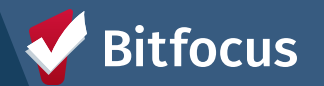

# When should I go to the Help Desk?

#### **Example scenarios:**

- I accidentally added an extra IHSP and I need it to be deleted!
- I am not able to edit an IHSP I created! Help!
- **Oopsie!** I wrote an IHSP for the wrong client!

And much more! Feel free to reach out to the Help Desk with any situation that is difficult to resolve on your own!

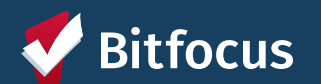

# **Questions?**

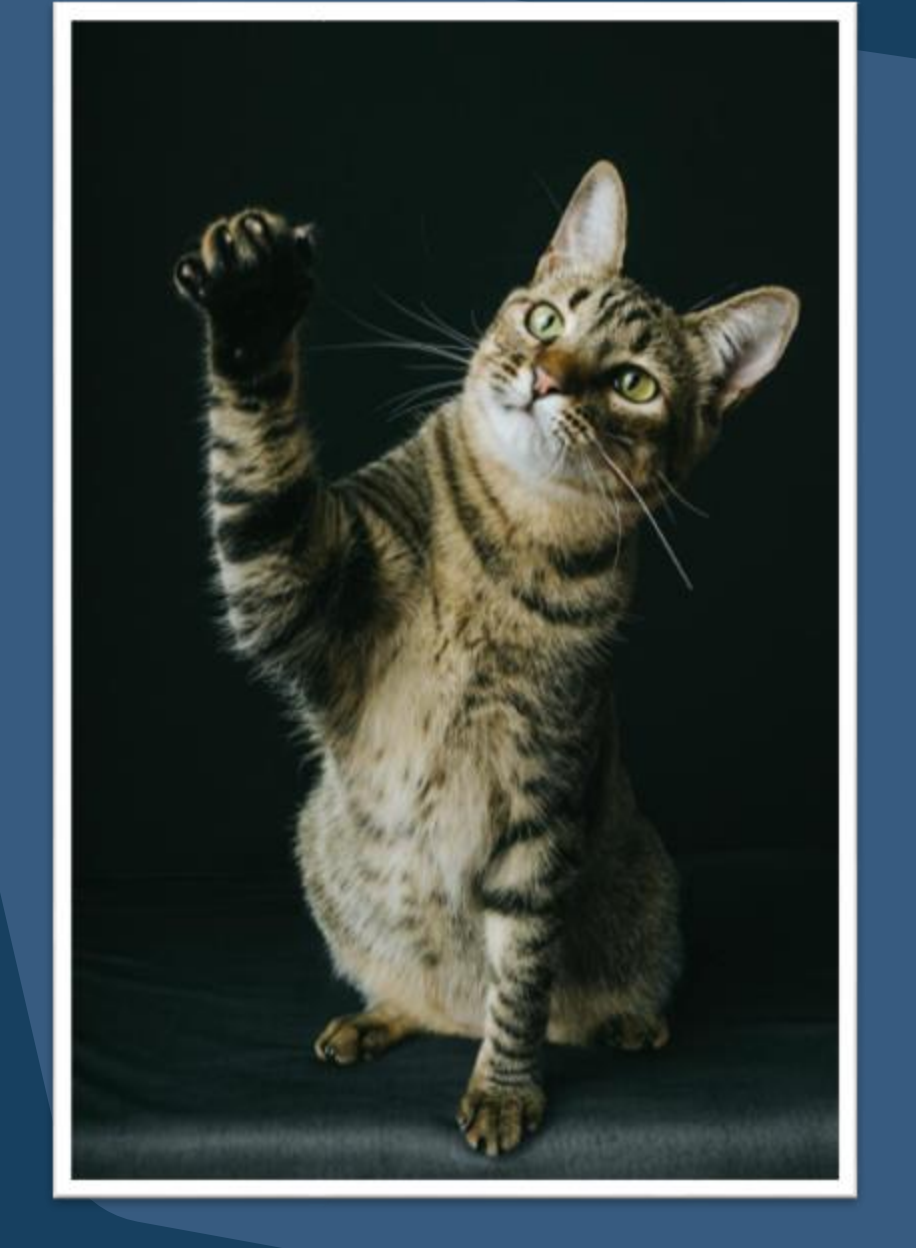

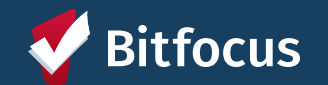